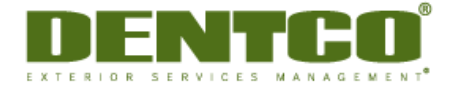

## **Client Website Access User Guide**

## Site Inspection Report

This enhanced feature allows for the creation of PDF reports for specific zones or the overall site.

| Regran                                                   | - 4       | The preside Auf | that hades all the differen | .•<br>x.e.              |                 | antiona association association as |              |           |
|----------------------------------------------------------|-----------|-----------------|-----------------------------|-------------------------|-----------------|----------------------------------------------------------------------------------------------------|--------------|-----------|
| Site #:<br>State:<br>Issue<br>Type:<br>Dentco<br>Geoloc: | 7. 2 3. 4 | All Site #s     |                             | Zone:                   | 5.              | All zones                                                                                                    |              | ~         |
|                                                          |           | Al states       | 8                           | Condition:<br>Beg Date: | 6               | All conditions                                                                                                    |              | *         |
|                                                          |           | All issue types | ×                           |                         | 7.              | 2/10/2013                                                                                                    | End<br>Date: | 4/12/2013 |
|                                                          |           | All Locations   | ×                           |                         | 8.[             | View PDF                                                                                                    | F Report     |           |
| Customer - 1372                                          |           | - 1372          | Inspection Date: 02/10/2013 |                         |                 | Zone: Loading                                                                                                    | Dock         |           |
| 1234 Same St                                             |           | 2               | Dentco Geoloc: CA1372TST    |                         | Condition: Good |                                                                                                    |              |           |

All results update automatically after selecting a filter or changing the date range you want to display.

- **1**. Site # Filters for only results matching the site number chosen.
- 2. State Filters for only results for sites in the state chosen.
- 3. Issue Type Filters for certain types of issues such as Illegal dumping, graffiti, safety issues, etc.
- 4. Dentco Geoloc Filters for a site using Dentco's unique site identifier.
- 5. Zone Filter for a single zone of the property
- 6. Condition Filter for a single condition Good, Fair, or Poor.
- 7. Date Range Defaults to the last 60 days but can pull any date range that Dentco has data for starting in 2013.

8. View PDF Report – Pulls a PDF report based on the selected filters. This button is disabled until you select at least one filter. A picture within the PDF report can also be clicked on to expand it for more detail.

9. Site Zone Details – Each zone that is displayed will list the site location, the condition of the zone, and describe the issue.

**10**. Show Pictures for Site Above (Zone Pictures) – Once you click on this link the area will expand a show the pictures that are included in that zone. Clicking on the picture will expand it for more detail. Moving curser to upper right or left of the picture will allow you to scroll through enlarged pictures tagged to this zone.

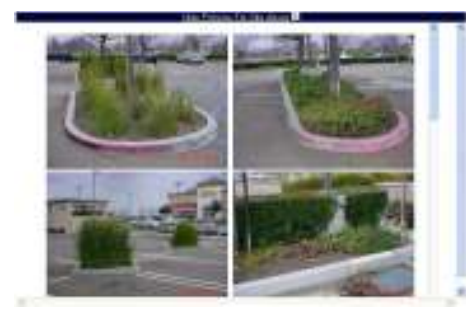

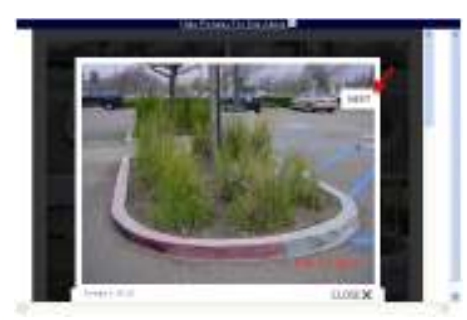

The design, contents, layout, and documents are to be considered copyright protected and are the sole, exclusive property of Dent Enterprises, Inc. ("Dentco") and are to be reviewed and used by the Dent Enterprises' authorized customers only. None of the information contained herein may be reproduced, shared, or otherwise distributed without Dentco's express written permission.